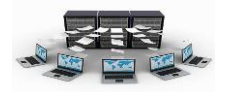

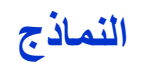

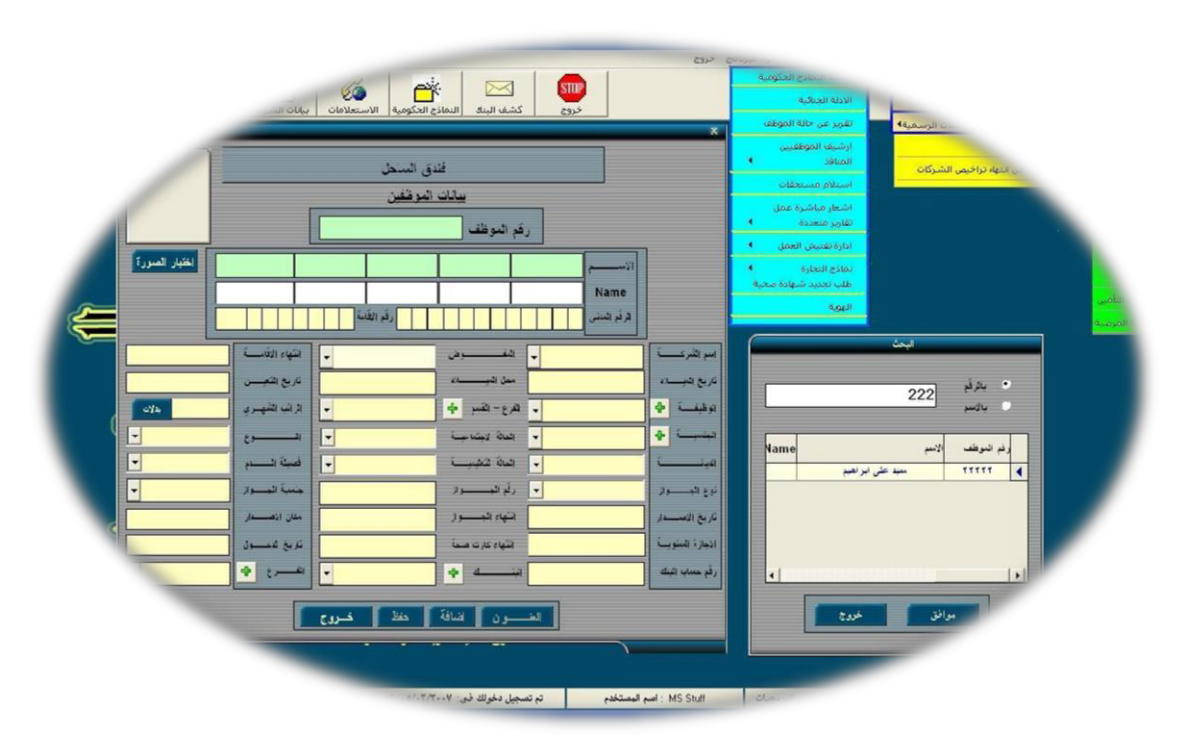

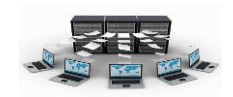

## ما هي النماذج

هي واجهات المستخدم التي يمكن من خلالها عرض محتويات جداول قاعدة البيانات للاستعلام عنها وتعديلها وإضافة بيانات جديدة إليها، وتستخدم النماذج حتى يتعامل معها المستخدمين دون الدخول على جداول قاعدة البيانات، ويمكن بناء النماذج على الجداول كما يمكن بناءها على الاستعلامات.

## إنشاء النماذج

عند الضغط على تبويب "إنشاء" سنجد أن هناك أنواع مختلفة للنماذج الذي يمكن تصميمها وطرق متنوعة لهذا التصميم.

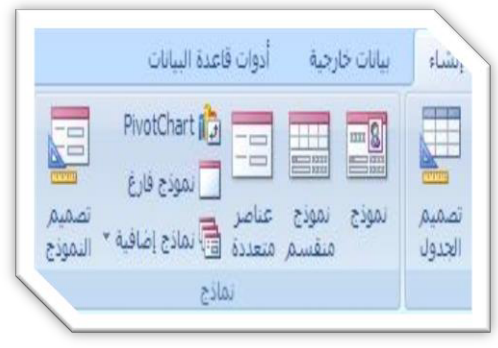

**نموذج**: عند تحديد جدول معين من الجداول التي

تم إنشائها مسبقاً (جدول الأقسام مثلاً)وبعد اختيار هذا النوع من النماذج يتم إنشاء نموذج

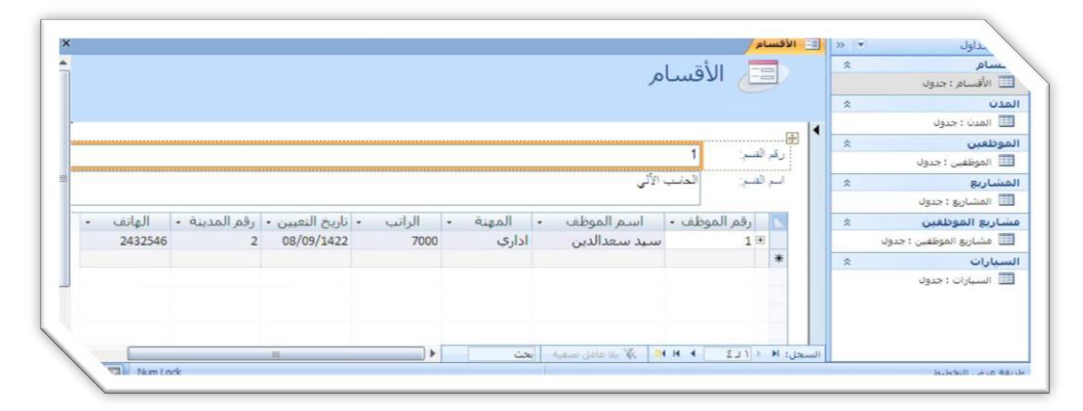

لادخال بيانات سجلات الجدول المحدد لكل سجل على حده، بحيث لا يظهر في الشاشة الواحدة سوى سجل واحد فقط، كذلك يظهر السجلات من الجداول الأخرى المرتبطة بهذا الجدول، حتى تتمكن من معرفة المعلومات المشتركة بين الجداول، ونلاحظ ان طريقة العرض الافتراضية هي "طريقة عرض التخطيط" وهذه الطريقة لا يمكن ادخال البيانات من خلالها فهي تعرض البيانات ومكنك من تغيير التخطيط العام للنموذج، ولادخال البيانات يمكنك الضغط بالزر الأيمن واختيار "طريقة عرض النموذج" لكي تتمكن من العديل على بيانات من خلالها فهي تعرض البيانات الطريقة عرض التخطيط" وهذه الطريقة لا يمكن ادخال البيانات من خلالها فهي تعرض البيانات "طريقة عرض التخطيط" وهذه الطريقة لا يمكن ادخال البيانات من خلالها فهي تعرض البيانات وتمكنك من تغيير التخطيط العام للنموذج، ولادخال البيانات يمكنك الضغط بالزر الأيمن واختيار "طريقة عرض الموذج" لكي تتمكن من التعديل على بيانات الأقسام، كما يمكنك التنقل بين الأقسام المختلفة عن طريق أزرار التنقل بين السجلات الموجودة في أسفل النافذة

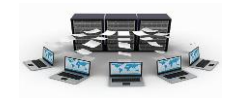

نموذج منقسم: عند تحديد جدول معين من الجداول التي تم إنشائها مسبقاً (جدول الأقسام

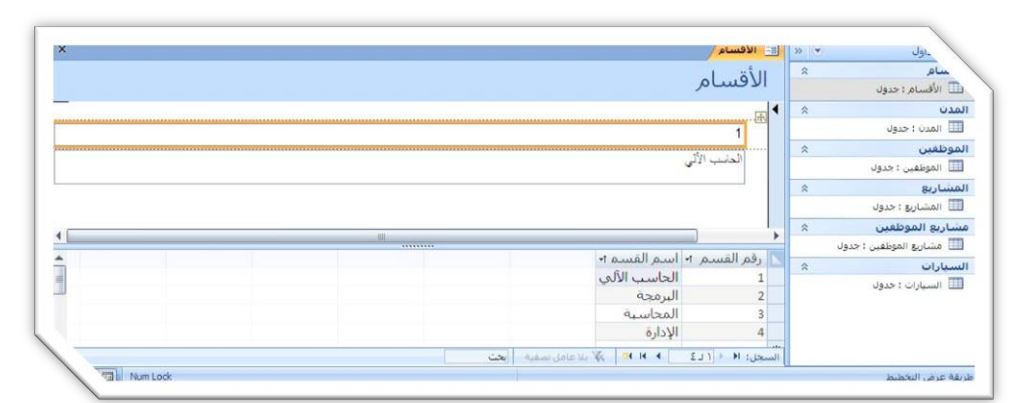

مثلاً)وبعد اختيار هذا النوع من النماذج يتم إنشاء نموذج لادخال بيانات سجلات الجدول المحدد لكل سجل على حده، بحيث لا يظهر في الشاشة الواحدة سوى سجل واحد فقط، ولكن الاختلاف هذا في ظهور جميع سجلات الجدول أسفل النموذج، ونلاحظ ان طريقة العرض الافتراضية هي "طريقة عرض التخطيط" وهذه الطريقة لا يمكن ادخال البيانات من خلالها فهي تعرض البيانات وتمكنك من تغيير التخطيط العام للنموذج، ولادخال البيانات ايمكنك الضغط بالزر الأيمن واختيار "طريقة عرض النموذج" لكي تتمكن من التعديل على بيانات الأقسام، كما يمكنك التنقل بين الأقسام المختلفة عن طريق أزرار التنقل بين السجلات الموجودة في أسفل النافذة.

عناصر متعدة: عند تحديد جدول معين من الجداول التي تم إنشائها مسبقاً (جدول الأقسام مثلاً) مثلاً)وبعد اختيار هذا النوع من النماذج يتم إنشاء نموذج لادخال بيانات سجلات الجدول المحدد، بحيث يظهر في الشاشة الواحدة جميع سجلات الجدول، ونلاحظ ان طريقة العرض

| لأقسام           | JI (==)  | ساعر ۲<br>۲ الأفسام : حدول |
|------------------|----------|----------------------------|
| أسم الفسم        | ركم السم | يدن *                      |
| <br>الدلبب الألر | 1 4      | 🔲 المدن : جدول             |
| 5.               |          | يوظفين ≈                   |
|                  |          | 🛽 الموظفين : جدول          |
| البرمجة          | 2        | ىشارىغ 🗧                   |
|                  |          | 🔲 المشاريع : جدول          |
|                  |          | ساريع الموظفين ×           |
| المحاسبة         | 3        | 🔳 مشاريع الموظفين : جدول   |
|                  |          | سيارات 🖈                   |
| الإدارية         | 4        | 🔳 السيارات : جدول          |
|                  |          |                            |

الافتراضية هي "طريقة عرض التخطيط" وهذه الطريقة لا يمكن ادخال البيانات من خلالها فهي تعرض البيانات وتمكنك من تغيير التخطيط العام للنموذج، ولادخال البيانات يمكنك الضغط

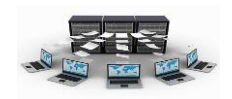

بالزر الأيمن واختيار "طريقة عرض النموذج" لكي تتمكن من التعديل على بيانات الأقسام، كما يمكنك التنقل بين الأقسام المختلفة عن طريق أزرار التنقل بين السجلات الموجودة في أسفل النافذة، أو عن طريق الأسهم بلوحة المفاتيح، أو الماوس.

اء بيانات خارجية أدوات قاعدة البيانات PivotChart الم

> تصميم \* الحدول

\$

معالج النماذج

ما هو النخطيط الذي تزيده للنموذج؟

ن فيط

عمودی
 جیونی
 جیونی
 ورقهٔ بیانات

نموذج عناصر تموذج فارغ موذج عناصر تماذج إضافية التموذج منفسم متعددة وتسماذج إضافية ا

الأمر ( < السيانق (ليالت > )

ما هي الحقول التي تريدها في النموذج؟ مكنك الاختيار من أكثر من جدول أو استعلام وا-

V V

إيماء الأمر 🔰 حالسياس الهالي > 🔰 إيماء

إلغاء الأمر 🛛 < السِيابق 🚺 اليالي >

وعالج الدمادج

ورقة بيانات

Pivot<u>T</u>able

مربع حوار مشروط

#### إنشاء النماذج باستخدام المعالج

اضغط على تبويب "إنشاء" ثم "نماذج إضافية" ثم اختر معالج "النماذج" وعندما تستخدم المعالج سوف تظهر لك جداول قاعدة البيانات لتختار منها الجدول(أو الجداول) الذي تريد بناء النموذج عليه، ومن المفضل دائماً البدء بعمل نموذج لإدخال بيانات جدول لا

# يحتوي على مفتاح أجنبي.

ولذلك نبدأ بنموذج إدخال بيانات الأقسام، فعند اختيار جدول الأقسام، تظهر لك جميع الحقول الخاصة بهذا الجدول يتم اختيار جميع هذه الحقول وبعد ذلك يظهر لك التخطيط الذي تريده للنموذج، وهناك أربعة تخطيطات يمكنك من خلالها تحديد الشكل العام للنموذج الذي تريد التعامل معه، الأول وهو "عمودي" وهو يعني أن النموذج يعرض لك سجل واحد فقط أثناء تشغيله (قسم واحد فقط) وغالباً ما نلجأ لإلى استخدام هذا التخطيط في حالة وجود حقول وهو "جدولي" وهذا النوع يعرض أكثر من سجل في نفس النموذج ونستخدمه في حالة وجود عدد قليل من الحقول في الجدول، أما الثالث فهو "ورقة بيانات"، والتخطيط الرابع هو "ضبط"

والذي يتم عن طريقه المزج بين النوع "عمودي" والنوع "جدولي" وغالباً ما يستخدم هذا النوع في

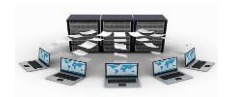

حالة بناء النموذج على أكثر من جدول أحدها جدول رئيس والآخر فرعي، وبالنسبة للنموذج الذي سيبنى على جدول الأقسام سنختار له التخطيط "جدولي" حيث أن الجدول به عدد قليل من الحقول، وبعد ذلك سيظهر لك أنواع مختلفة من أنماط التنسيقات التي يمكن تطبيقها على النموذج والتي يمكنك أيضاً بعد ذلك تصميم نمط خاص بك تستخدمه في جميع النماذج التي تريدها، ولنختار التنسيق "office"، ونسمي النموذج بأي اسم وليكن الاسم الافتراضي وهو "الأقسام".

طريقة عرض تصميم النماذج

تمكننا طريقة "عرض التصميم" من التعديل على تصميم النموذج وعلى كافة محتوياته، فعند

| 0                           |                   |                            |                                   | م التمودج<br>ترتيب                                                                                    | دوات تصمیر<br>نصمیم                     | ة البيانات                                            | ادوات قاعد   | ويه الم     | بیانات خار            | إنشاء | رلبسية                   | المفحة ال     |                     |
|-----------------------------|-------------------|----------------------------|-----------------------------------|----------------------------------------------------------------------------------------------------|-----------------------------------------|-------------------------------------------------------|--------------|-------------|-----------------------|-------|--------------------------|---------------|---------------------|
|                             |                   | ورقه<br>ورقه<br>الاصالص ال | الله حفول<br>إضافة حفول<br>موجودة | -<br>来<br>-<br>来<br>-<br>-<br>来<br>-<br>-<br>-<br>来<br>-<br>-<br>-<br>-<br>-<br>-<br>-<br>-<br>-<br>- |                                         | ا = 1 الله :<br>ا = 1 الله :<br>ا = 1 الله :<br>ر حکم |              | ab <br>  Aa | یں اور<br>شعار<br>لیک |       | خطوط<br>خطوط<br>الشيكة • | A<br>خفا<br>* | عرض<br>فرض<br>ف عرض |
| ×                           |                   |                            |                                   |                                                                                                    |                                         |                                                       |              | John        | الأو                  | » 🔹   |                          | اول           | فة الجد             |
| <ul> <li>• (*1*)</li> </ul> | · 2 · 1 · 3 · 1 · | 4 * 1 * 5 * 1              | 6 - 1 - 7 -                       | 1 - 8 - 1 -                                                                                           | 9 • 1 • 10 •                            | 12112-02                                              | 2 · 1 · 13 · | 1.14.1      | 1 - 15 📥 -            | * *   |                          |               | لأفسام              |
| للموذج 🗣 🔄                  | رأس               |                            |                                   |                                                                                                    |                                         | _                                                     |              |             | _                     |       | ول                       | سام : جدر     | 🛄 الأق              |
| 1                           | 1                 |                            |                                   |                                                                                                    |                                         |                                                       |              | أقباد       | 11                    |       |                          | سام           | الأف                |
| 1                           |                   |                            |                                   |                                                                                                    |                                         |                                                       |              |             | -                     | *     |                          |               | مدن                 |
| -                           |                   |                            |                                   |                                                                                                    |                                         | 3                                                     | م أسم الق    | ارقم التس   |                       |       |                          | ن : جدول      | 🗉 المد              |
| تقصيل 🗣                     |                   |                            |                                   |                                                                                                    |                                         |                                                       |              |             |                       | *     |                          | Ú             | موظغي               |
| 1                           | اسم القسم         |                            |                                   |                                                                                                    | 1 - 1 - 1 - 1 - 1 - 1 - 1 - 1 - 1 - 1 - | <u>.</u>                                              |              | رقم الق     |                       |       | دول                      | ظفين : ج      | 🔳 المو              |
|                             | l                 |                            |                                   |                                                                                                    |                                         |                                                       | _            |             | _                     | *     |                          | 8             | مشاري               |
| النموذج •                   | تذييز             |                            | 1                                 |                                                                                                    |                                         |                                                       |              |             | *                     |       | ول.                      | ساريع : جا    | المذ                |
|                             |                   | .u)                        |                                   |                                                                                                    |                                         |                                                       |              |             |                       | *     | ú                        | الموظف        | شاريع               |
|                             | Alum Lock         |                            |                                   |                                                                                                    |                                         |                                                       |              |             |                       |       | 2                        | IL A A        | 1.0.00              |

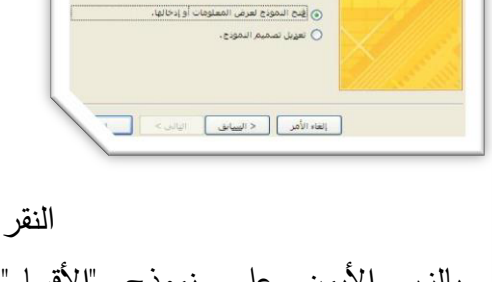

ا هو العنوات الذي تريده للتمو

بالزر الأيمن على نموذج "الأقسام" واختيار "عرض التصميم" يظهر لنا عناصر النموذج، وسنجد أن النموذج يتكون من ثلاثة أجزاء رئيسية هي "رأس

النموذج" و"تفصيل" و"تذييل النموذج"، فبالنسبة لرأس النموذج يتم وضع عنوان النموذج به وكذلك لو أردنا وضع صورة، كما يوضع برأس النموذج عناويين أعمدة الحقول التي تظهر كما هي عند عرض النموذج، وبالنسبة لتذييل النموذج يتم وضع نصوص ثابتة او ايضاحات معينة كما يمكن وضع أزرار أوامر لعمليات الإغلاق والتنقل وعمل سجل جديد وكذلك أزرار أوامر مرتبط بها شفرات برمجية محددة، وبالنسبة للتفصيل فهذا الجزء يستدعي البيانات المخزنة في الحقول المناظرة بجدول الأقسام ليتم عرضها عند عرض النموذج.

وجميع الأجزاء السابقة يمكن تنسيقها من خلال النقر المزدوج على كل جزء أو تحديد الجزء والنقر على أيقونة ورقة الخصائص الموجودة في تبويب تصميم. تدريب (١٥)

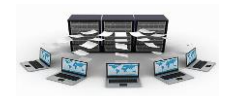

قم بإنشاء نموذج جديد لعرض بيانات جدول "الموظفين"، وذلك باستخدام ثلاث طرق مختلفة، مع إدراج صورة في رأس النموذج.

مع ملاحظة الفارق بين طريقة عرض التخطيط والنموذج والتصميم.

نتائج التدريب

- إنشاء النماذج بطرقها المختلفة.
- عرض النماذج بطرقها المختلفة.
- ٣.البدء في التعامل مع تصميم النموذج.

شريط تصميم النماذج

بعدما انتهينا من تصميم نموذج "الأقسام"، نقوم الآن بإضافة بعض التحسينات على النموذج باستخدام شريط الأدوات "تصميم"، وأولى هذه الأدوات أداة "تسمية" 🗖 التي يمكنك من خلالها

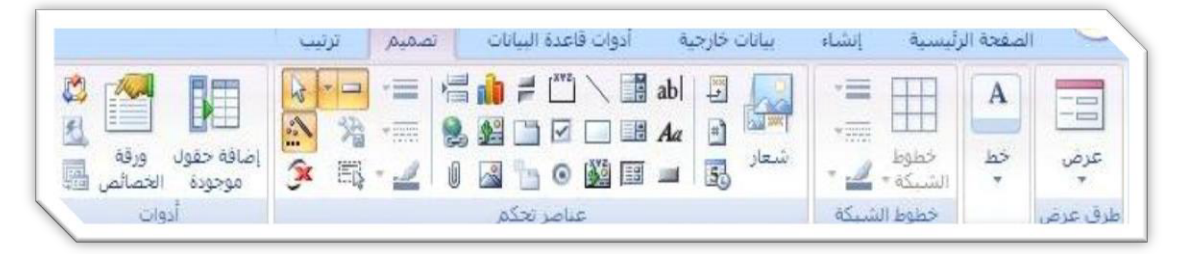

إضافة أي عناوين أو نصوص كعنوان للنموذج مثلاً، ويمكنك أيضاً تنسيق هذا النص من اختيار الخطوط وحجمها وألوانها وألوان التعبئة لمربع التسمية نفسه وذلك كله من خلال ادوات التنسيق الموجودة في شاشة التصميم،والأداة الثانية هي أداة "مربع نص" الله وهذه الأداة تستخدم لعرض بيانات من قاعدة البيانات وذلك عند ربطها بحقل معين في جدول ما بقاعدة البيانات، ويمكنك أيضاً في هذه الحالة كتابة البيانات بهذا العنصر لحفظها في الحقل المرتبط به، وتتم هذه العملية عن طريق عرض خصائص العنصر الجديد (بالنقر بالزر الأيمن للماوس على هذه العصر واختيار خصائص) ومن هذه الخصائص نختار تبويب "بيانات" ومنها نختار الحقل المراد الارتباط به من "مصدر عنصر التحكم"، ونلاحظ هنا أن جميع الحقول المتاحة هي فقط حقول جدول الأقسام حيث أن النموذج مبني على جدول الأقسام، أما إذا لم تتم عملية ربط هذا العنصر (مربع النص) بأي حقل من الحقول فيعتبر هذا العنصر "كائن غير منضم" ويستخدم

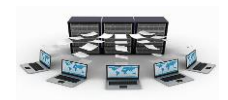

فقط لعرض قيم معينة أو نصوص معينة أو ناتج عملية حسابية تم إجراءها على حقول معينة ويمكن أيضاً يستخدم لعرض اسم المستخدم الحالي المتصل بقاعدة البيانات، كما يمكن التعامل مع مثل هذه العناصر برمجياً ويتم الاستفادة منها كثيراً، أما الأداة الثالثة فهي "الصورة" 🖼 وهذه الأداة لعرض صورة معينة في النموذج وليكن مثلاً شعار المؤسسة أو الشركة، وعند اختيار هذه الأداة يتم فتح نافذة الاستعراض لاختيار الصورة التي تريدها من أي وسيطة تخزين.

تدريب (١٦)

قم بعمل بعض الإضافات والتحسينات على نموذجي "الأقسام" و"الموظفين" وذلك بتنسيق رأس وتذييل النموذج، وإدراج صورة في كل نموذج.

نتائج التدريب

- ١ .التعامل مع شريط الأدوات تصميم.
  - ٢.القدرة على إدراج صور بالنموذج.
- .۳.عمل التنسيقات اللازمة لجميع أجزاء النموذج.

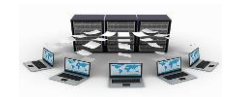

شرح العناصر المتقدمة لتصميم النماذج

نقوم الآن بشرح مجموعة أخرى من الأدوات التابعة لشريط الأدوات "تصميم"، ونبدأ بأداة "مربع التحرير والسرد" 📰 وهذه الأداة من الأدوات المستخدمة كثيراً في البرامج ووظيفتها عرض مجموعة من القيم سواءً كانت هذه القيم موجودة في جدول بقاعدة البيانات أو قيم يتم كتابتها في

|                                    | ترتيب | تصميمر | أدوات قاعدة البيانات | بيانات خارجية              | أيسية إنشاء                                                                                                    | الصفحة الر   | ~          |
|------------------------------------|-------|--------|----------------------|----------------------------|----------------------------------------------------------------------------------------------------|--------------|------------|
| اختلاف معول ورقه<br>موجودة الخصائص |       |        |                      | abi 🗜 معاد<br>هد عند منابع | نظوظ الله - الله - الله - الله - الله - الله - الله - الله - الله - الله - الله - الله - الله - الله - الله - ا | A<br>خط<br>* | ===<br>عرض |
| أدوات                              |       |        | عناصر تحكم           |                            | خطوط الشبيكة                                                                                                    |              | طرق عرض    |

مريع التحرير والسرد مباشرة.

| ه عند الضغط على الزر؟               | ما هو الإجراء الذي تريد حدونا      | لموذع: |
|-------------------------------------|------------------------------------|--------|
| ونه.                                | توجد عدة إجراءات مناحة لكل         |        |
| الإجراءات:                          | الفقات:                            |        |
| إغلاف تموذح                         | تنقل بين السجلات<br>عمليات السجلات |        |
| تطبيق عامل تصغية النموذح            | عمليات النماذج                     |        |
| طباعة النموذج الحالي<br>طباعة نموذج | عمليات التقارير<br>تطبيق           |        |
| فنح نمودج                           | متنوع                              |        |
| 1                                   |                                    |        |

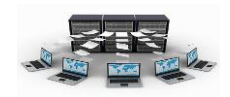

والأداة التالية هي "مربع قائمة" 🔜 وهي تعمل نفس عمل مربع التحرير والسرد ولكن طريقة عرضه تكون على شكل قائمة يظهر بها كل البيانات مرة واحدة على عكس مربع التحرير والسرد الذي يعرض القيمة المختارة فقط من مربع التحرير والسرد ولا تظهر باقي القيم إلا عند فتح مربع التحرير والسرد، ونلاحظ أيضاً أن "مربع القائمة" يمكن أخذ قيمه من جدول معين من جداول قاعدة البيانات أو يتم ملء بياناته مباشرةً،

> ويمكن استخدام أياً من هاتين الأداتين في نموذج إدخال بيانات الموظفون حيث أننا نلاحظ وجود حقل رقم القسم من ضمن البيانات التي يجب تسجيلها عند إدخال بيانات موظف جديد، وحيث أنه من الصعب معرفة رقم القسم التابع له الشخص ولذلك يكون من المفضل سرد جميع أسماء الأقسام

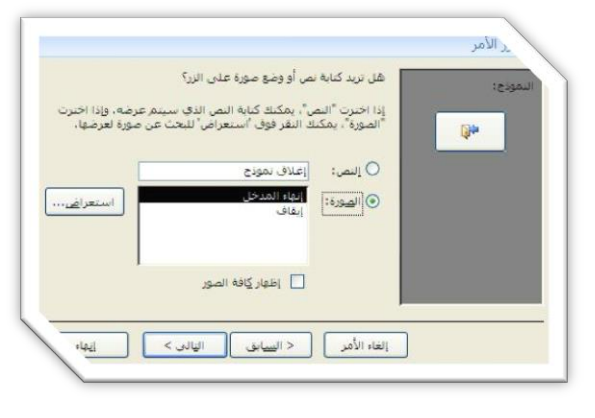

الموجودة بالشركة وعند اختيار أي قسم منها يتم تسجيل رقم القسم مباشرةً، وذلك ما يقوم بعمله بالفعل "مربع التحرير والسرد" أو"مربع القائمة"، ومن أهم الأدوات أداة "زر أمر " 💻 وهذه الأداة هي زر عند النقر عليه يتم تنفيذ إجراء محدد مرتبط بهذا الزر، على سبيل المثال في نموذج إدخال بيانات الموظفون يمكن إضافة زر أمر لإغلاق النموذج عن طريق النقر عليه ويتم ذلك باختيار "زر أمر" وسحبه في المكان المراد وضعه به وليكن تذييل النموذج من مربع الأدوات فيبدأ عمل المعالج (وإذا لم يبدأ المعالج فعليك بالنقر على زر "معالجات عناصر التحكم" 🔝 وذلك لبدء تفعيل المعالج) ثم تختار من الفئات فئة "عمليات النماذج" ثم تختار من "الإجراءات" إجراء "إغلاق نموذج" وتنقر التالي فيظهر لك أحد الخيارين لطريقة عرض زر الأمر، إما على شكل أيقونة بصورة تدل على عملية الإغلاق، أو بكتابة نص معين على زر الأمر يوضح وظيفته، وذلك مثال بسيط على استخدام أزرار الأوامر، وبالتالي يمكنك استخدام الكثير من الإجراءات من خلال جميع الفئات الموجودة مع معالج إنشاء أزرار الأوامر، هذا بالإضافة إلى إمكانية كتابة أكواد كاملة من خلال بيئة "تطبيقات الفيجوال بيسك " VBA ترتبط بزر أمر معين، وبتم تتفيذ هذه الأكواد بمجرد إجراء حدث ما على هذا الأمر، إما بالنقر أو بالنقر المزدوج أو المرور بالماوس على الزر أو.... الخ، وسنرى لاحقاً إن شاء الله كيفية التعامل مع بيئة "تطبيقات الفيجوال بيسك" وكتابة الأوامر البرمجية بها، وهناك أداة أخرى هي "نموذج فرعي/تقرير فرعي" 🥮 وهذه الأداة تستخدم عندما نريد إدراج نموذج داخل النموذج الحالي ثم تتم عملية

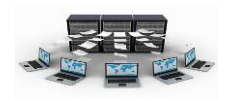

الربط بين النموذج الأصلي والفرعي، فعلى سبيل المثال يمكنك فتح نموذج الأقسام في عرض التصميم ثم استدعاء نموذج الموظفين داخل نموذج الأقسام وربط النموذجين ببعض عن طريق الحقول المشتركة بينهم وهي "رقم القسم" ونلاحظ هنا أنه عند تسجيل أو استعراض بيانات قسم معين يتم عرض جميع الموظفين العاملين بهذا القسم فقط، وتتم عملية الربط بين النموذج الفرعي والأصلي عن طريق الذهاب إلى خصائص النموذج الفرعي ومنها نختار تبويب "بيانات" ثم نكتب في "حقول الربط التابعة" رقم القسم وكذلك في "حقول الربط الأساسية"، وبالنسبة للأدوات "مستطيل" و"خط مستقيم" فهي من الأدوات المعروف استخدامها في عمل إطارات محددة وخطوط فواصل.

## تدريب (۱۷)

قم بإنشاء نموذج جديد للأقسام ونموذج فرعي بداخله للموظفين، بحيث عند التنقل بين الأقسام المختلفة يعرض الموظفين التابعين لهذا القسم، مع مراعاة عرض السيارات الخاصة بكل موظف في النموذج الفرعي عن طريق مربع التحرير والسرد.

نتائج التدريب

- التعامل مع العناصر المتقدمة في شريط الأدوات تصميم.
  - ٢.القدرة على إنشاء النماذج الرئيسية والفرعية.
  - القدرة على الربط بين النماذج الرئيسية والفرعية.

بنهاية هذه الوحدة تكون قادر على:

- التعرف على بيئة النماذج.
- ٢. إنشاء النماذج بطرقها المختلفة.
- ٣. عرض النماذج بطرقها المختلفة.
  - ٤ .التعامل مع تصميم النموذج.
- التعامل مع شريط الأدوات تصميم.
- .٦ عمل التنسيقات اللازمة لجميع أجزاء النموذج.